Tutorial para acesso ao WIFI UFRR-Alunos (Desktop)

1º passo: Clique no ícone de rede  $\mathcal{M}$  ou .

2º passo: Clique na rede "UFRR-Alunos", depois em "Conectar".

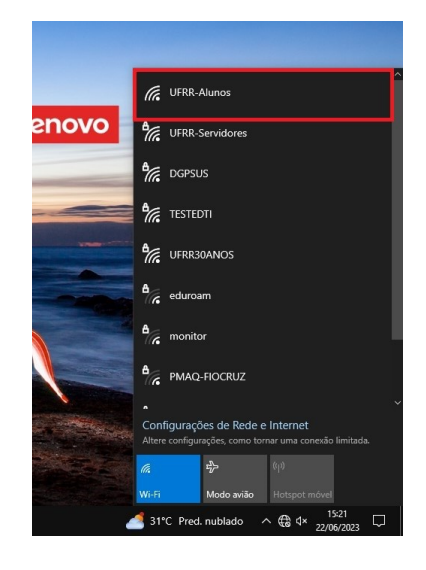

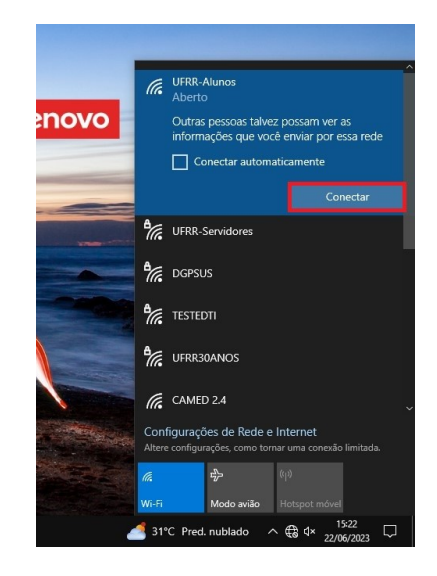

## O navegador padrão automaticamente abrirá a página de acesso à rede.

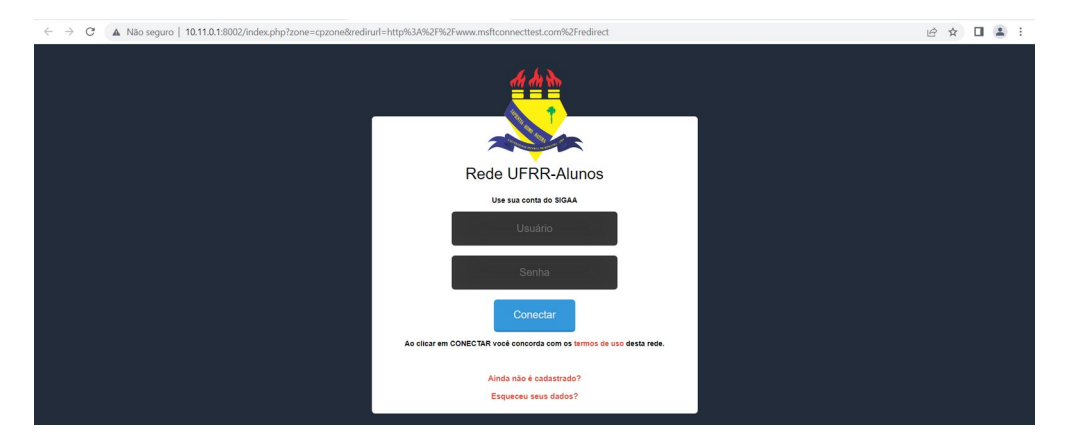

Em seguiaa nos campos "Usuário" e "Senha" preencha com as mesmas credenciais de acesso ao SIGAA da UFRR.

 OBS.: No navegador Firefox poderá aparecer uma pop-up de autenticação da rede. Clique em "Abrir página de acesso à rede" e o navegador automaticamente redirecionará para a página de acesso a rede UFRR-Alunos.

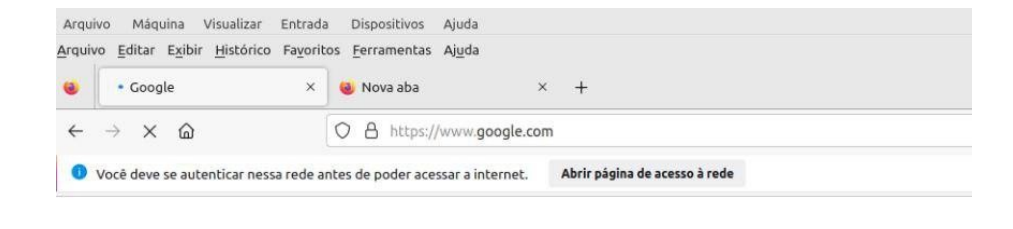

OBS.: se caso não abrir a página de acesso à rede copie o link a seguir <
<u>https://10.11.0.1:8002/index.php</u>> na barra de endereço do seu navegador
para ser direcionado para a página de login da rede.